# Mobility, Versatility, Flexibility

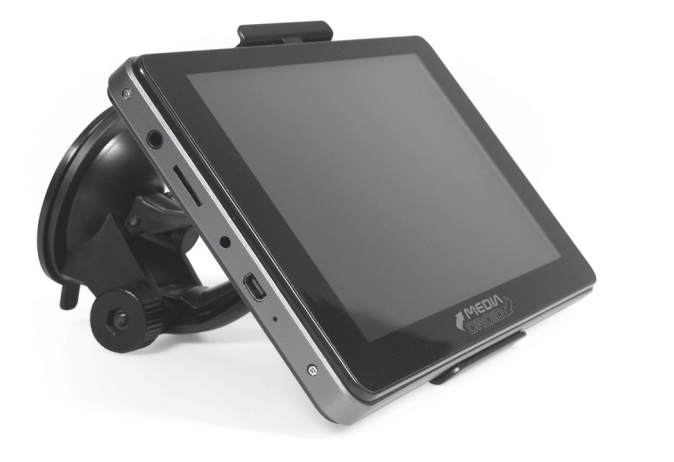

**MT7000** 

# **User Manual**

| 1 | Introduction                            | . 2 |
|---|-----------------------------------------|-----|
| 1 | Package contents                        | . 2 |
|   | Overview                                | . 2 |
|   | Buttons                                 | . 3 |
|   | Power On / Power Off                    | . 3 |
|   | Suspend mode                            | .4  |
|   | Installing microSD card                 | .4  |
|   | Uninstalling microSD card               | .4  |
|   | Connecting / Disconnecting USB pendrive | .4  |
|   | Storage space                           | .4  |
|   | Interface                               | .4  |
|   | Keyboard                                | .4  |
|   | Touch screen                            | . 5 |
|   | Desktop                                 | . 5 |
|   | Icons on status bar                     | . 5 |
|   | System settings                         | . 5 |
|   | Language setting                        | .6  |
|   | Date setting                            | .6  |
|   | Wi-Fi connection                        | .6  |
|   | UMTS connection                         | .6  |
|   | Application Management                  | .7  |
|   | Install                                 | .7  |
|   | Uninstall                               | . 7 |
|   | Access to free applications             | . 8 |
|   | Web Browser                             | . 8 |
|   | E-mail                                  | . 8 |
|   | Watching on-line videos                 | .9  |
|   | Photo browsing                          | 10  |
|   | Music player                            | 10  |
|   | Video player                            | 11  |
|   | Watching on TV set                      | 11  |

| GPS Navigation           | 12 |
|--------------------------|----|
| Screen/device unlock     |    |
| Restore default settings | 12 |

# Introduction

Thank you for buying this cutting edge media internet device. MT7000 is equipped with Wi-Fi interface, GPS receiver, internal built-in rechargeable battery and touch screen. Please take a moment and read this manual before using the device.

# **Package contents**

- tablet with stylus,
- power adaptor AC 220V,
- microUSB to USB adaptor,
- on-glass mounting support,
- car charger DC 12V
- user manual.

# **Overview**

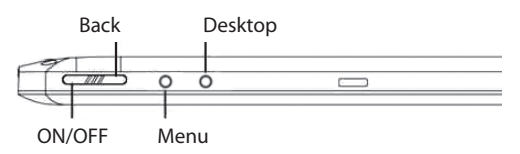

El

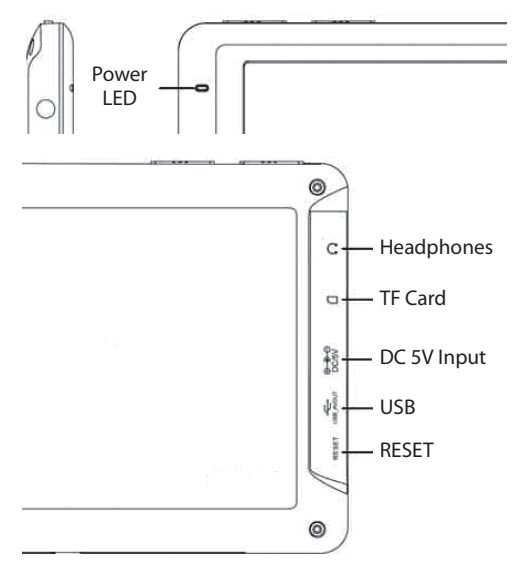

#### Buttons

ON/OFF - to power on/off device. Back – back to previous window. Menu – show menu options. Desktop – show main desktop.

#### **Power On**

Press and hold ON/OFF button until you see system logo.

System is loading, it takes about 1 min.

### Power Off

Press and hold ON/OFF button for about 3 seconds, device shutdown options will appear as below:

CIOSCOD

| <b>f</b> | 1111           | 🖺 💷 3:13 PM | <b>-</b> () | <b>4</b> )+ | +     | F |
|----------|----------------|-------------|-------------|-------------|-------|---|
|          |                |             |             |             |       |   |
|          |                |             |             |             | _     |   |
| Θ        | Device options |             |             |             |       |   |
| Ο        | Power off      |             |             |             |       |   |
| Ċ        | Suspend        |             |             |             |       |   |
| Ċ        | Cancel         |             | ower o      | ff          |       |   |
|          |                | Your p      | hone w      | ill shut c  | down. |   |
|          |                |             | К           | Ca          | ancel |   |

Use finger and select desired option. If you do not use for short period your tablet you can switch it into "suspend" mode for energy saving. If you want to shutdown device select "power off" option and then click OK when prompted.

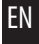

#### ΕN

#### Suspend mode

In this mode screen is switched off, Wi-Fi is switched off, all button except ON/OFF button are disabled. To recover from suspend mode to normal mode press ON/ OFF button once.

Note! When boarding an airplane turn device into "suspend mode". If you want to use tablet during flight go to "Settings/Wireless&networks/Wi-Fi" and uncheck this option to disable Wi-Fi network card.

Note! Device will automatically switch into "suspend mode" after a time of idle according to "Screen timeout" setting.

#### Installing microSD card

Put gently microSD/T-flash card into TF card slot. Pin connectors should face bottom of tablet. Use your fingertip to slide card into slot until it is hatched.

#### Uninstalling microSD card

Exit all applications, go to "Settings/SD card& storage settings" and click "Unmount SD card".

In the system notification area "safely remove SD" will pop-up, you can take out microSD card.

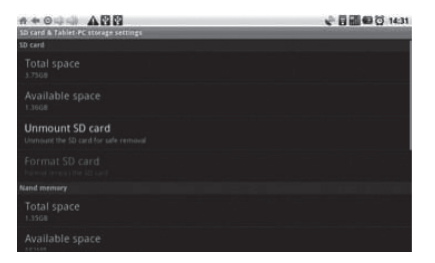

#### **Connecting USB pendrive**

Go to "Settings/USB mode select/Host mode" and enable it. Now plug pendrive using attached microUSB -> USB adaptor.

#### Disconnecting USB pendrive

Exit all applications, then unplug pendrive.

#### Storage space

There are three storage devices:

■ SD Card (available when connected), ■ Internal Memory, ■ USB (available when connected).

# Interface

#### Keyboard

Whenever there is need to enter a text - a screen key-

EN

board will appear automatically.

#### **Touch screen**

**Click:** simply tap with one finger.

**Long press:** press and hold on selected item until context menu pop-up.

**Drag&Drop:** select item and drag it. You can also tap and slide your finger to change desktops or to view another picture (when in photo mode).

Note! Touch screen has auto rotation function enabled by default. If you do not like this feature you can disable it in "Settings/Display/Auto-rotate screen".

## Desktop

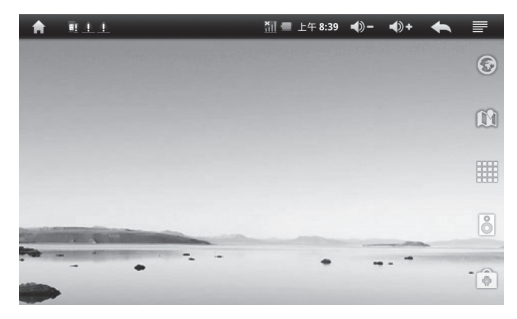

#### lcons on status bar

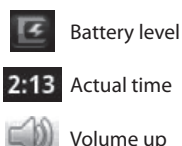

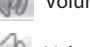

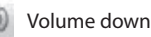

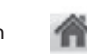

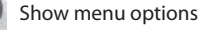

Back

Wi-Fi connection

Back to main desktop

# System settings

On the main desktop click icon and then click "Settings" icon to enter system settings:

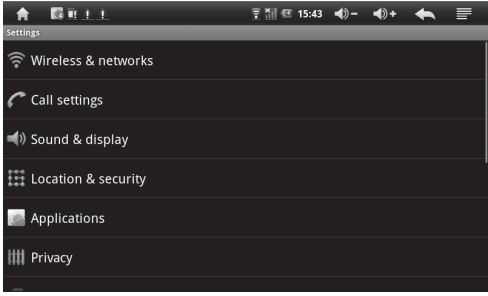

#### ΕN

#### Language setting

Select "Language & keyboard", then click "Select language" and select desired system language.

#### Date setting

Go to "Settings/Date & time settings" and set manually or mark option "Automatic" – date will be synchronized automatically when tablet will logon to cell network (it requires an active UMTS connection).

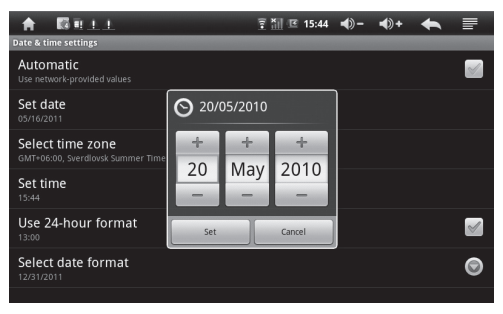

#### **Wi-Fi connection**

Go to "Settings/Wirelles & networks" and click "Wi-Fi" to enable Wi-Fi card. Then click "Wi-Fi settings" to enter next menu, then click "Add Wi-Fi network". Enter parameters provided by your Wi-Fi network administrator. When connection is established under "Wi-Fi" option there will be information "Connected to [name of network]". Also Wi-Fi network icon will be displayed on the status bar.

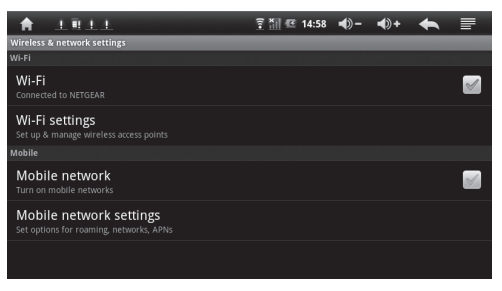

Note! When you go out of reach of Wi-Fi network or go to "Suspend mode" or "Power off mode" you will be disconnected. Device will automatically establish connection when power on. If it does not, go to "Wi-Fi settings" to uncheck and check again "Wi-Fi" option to force establishing Wi-Fi connection.

#### **UMTS connection**

Power off device and then plug USB UMTS modem. Power on the device. Go to "Wirelles & networking" settings and turn off "Wi-Fi" connection and then turn on "Mobile network".

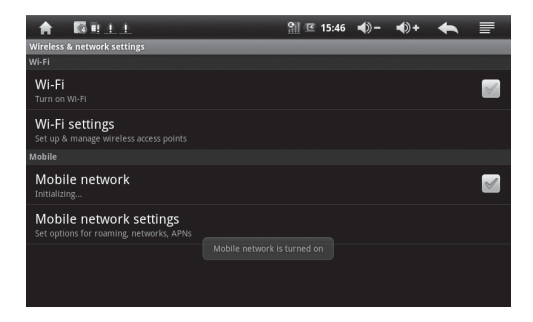

Next click "Mobile network settings" and enter parameters provided by UMTS operator.

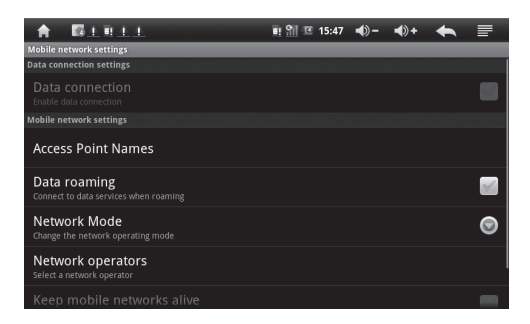

# **Application Management**

#### Install

On the main desktop click icon, then "explorer" application. Click desired \*.apk file to run installation. Follow on-screen messages to finish installation.

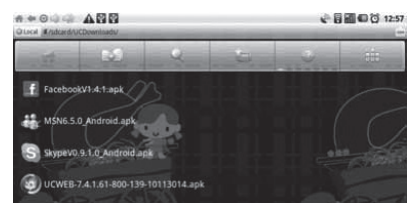

#### Uninstall

Go to "Settings/Applications/Manage applications".

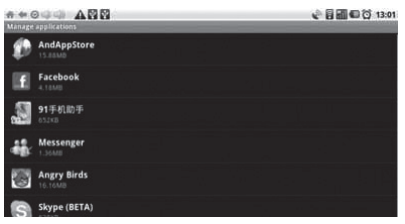

Select desired icon and then click "Uninstall" button.

#### EN

#### Access to free applications

Open "E-Market" icon on desktop, when you run for first time you will be asked to setup a google account, follow on-screen messages.

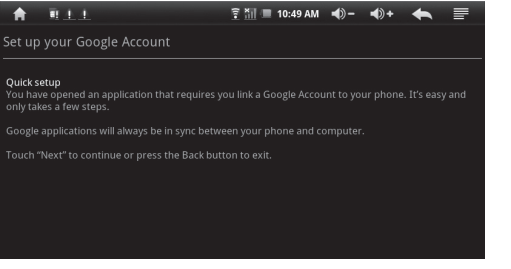

〒 16:00 ●) - ●) + W 1 1 Applications - All 18 KakaoTalk FREE \*\*\*\* Facebook for Android FREE \*\*\*\* Vaulty Free Hides Pictures FREE \*\*\*\*\* WhatsApp Messenger FREE \*\*\*\*\* Horoscope FREE \*\*\*\*\* When google account has been set you can browse available application, those marked as "free" are free of charge.

Note! You can also set google account in "Settings/ Accounts & sync/Add account".

#### Web Browser

On the main desktop in the right upper corner click "Earth" icon, a web browser will be started:

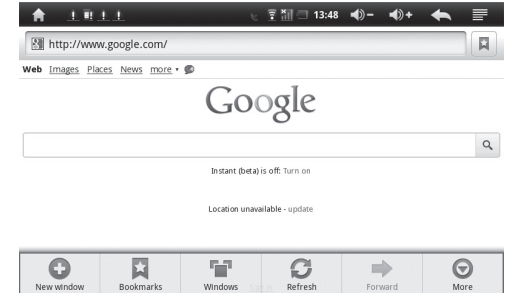

Click in the address bar, then screen keyboard will appear, you can enter desired webpage.

#### E-mail

On the main desktop in the right lower corner click "Envelope" icon, an e-mail application will be started.

When running for the first time you will be asked to configure your e-mail account first.

| <b>A</b>  |     | 1    | 11                              | ₹ <u>11</u> 3 | 14:08  | <b>-</b> () | <b>•</b> ()+ | •  | ₽    |
|-----------|-----|------|---------------------------------|---------------|--------|-------------|--------------|----|------|
| Set up em | ail |      |                                 |               |        |             |              |    |      |
| You can   | co  | nfiį | gure Email for most accounts in | i just a fe   | ew ste | ps.         |              |    |      |
|           |     |      |                                 |               |        |             |              |    |      |
|           |     |      |                                 |               |        |             |              |    |      |
| Email a   | ddr | ess  | 5                               |               |        |             |              |    |      |
| Passwo    | ord |      |                                 |               |        |             |              |    |      |
|           |     |      |                                 |               | _      |             |              |    |      |
|           |     |      |                                 |               |        |             |              |    |      |
|           |     |      |                                 |               |        |             |              |    |      |
| Manual se | tup |      |                                 |               |        |             |              | Ne | xt 💽 |

Follow on-screen messages to configure e-mail box. For standard e-mail box select POP3 type account.

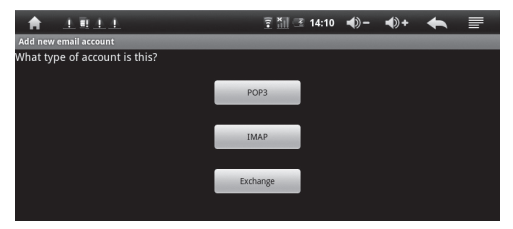

Enter parameters provided by your e-mail account administrator.

|                          | ≘∭@ * | 14:48 | <b>-</b> () | <b>•</b> )+ | • |               |
|--------------------------|-------|-------|-------------|-------------|---|---------------|
| Incoming server settings |       |       |             |             |   |               |
| Username                 |       |       |             |             |   |               |
| wlgking520               |       |       |             |             |   |               |
| Password                 |       |       |             |             |   |               |
| •••••                    |       |       |             |             |   |               |
| POP3 server              |       |       |             |             |   |               |
| gmail.com                |       |       |             |             |   |               |
| Port                     |       |       |             |             |   |               |
| 110                      |       |       |             |             |   |               |
| Security type            |       |       |             |             |   |               |
| None                     |       |       |             |             |   | $\overline{}$ |
| Delete email from server |       |       |             |             |   |               |
| Never                    |       |       |             |             |   | -             |
|                          |       |       |             |             |   | _             |

#### Watching on-line videos

On the main desktop click "YouTube" icon, in the search field enter phrase to locate video you want to play.

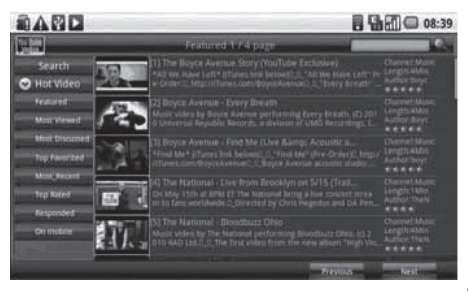

EN

#### Photo browsing

ΕN

On the main desktop click "Photo" icon to run photo browser. Application will scan all accessible devices and will show only supported photo files.

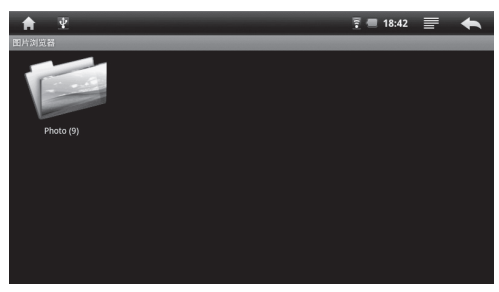

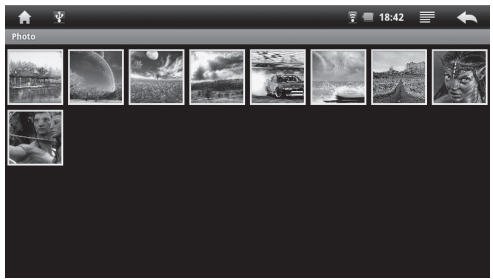

Select file, click it to view in full screen mode. Use finger to swipe across screen to view next/previous file. Tap on screen to pop-up menu options: slideshow, rotation, crop, set as wallpaper, info.

#### **Music player**

On the main desktop click "Audio Player" icon to run audio player. Application will scan all accessible devices and will show only supported music files.

| <b>A</b> | ¥                    | 🖗 🗐 1       | 8:39 📄 🔶 |  |  |
|----------|----------------------|-------------|----------|--|--|
| п        | i see you .mp3       | Leona Lewis | 00:04:20 |  |  |
|          | ShaLaLaape           | 未知艺术家       | 00:04:10 |  |  |
|          | 偏偏喜欢你.mp3            | 陈百强         | 00:03:33 |  |  |
| п        | 梦中人.mp3              | 蔡琴          | 00:03:34 |  |  |
|          | 渡口.mp3               | 楊弦          | 00:03:49 |  |  |
|          | 被遗忘的时光.mp3           | 蔡琴          | 00:02:45 |  |  |
| 5        | I Q <b>&amp;</b> Ø ₩ |             | 8: 0     |  |  |

Click on selected file to start playing. Following screen will appear:

#### 10

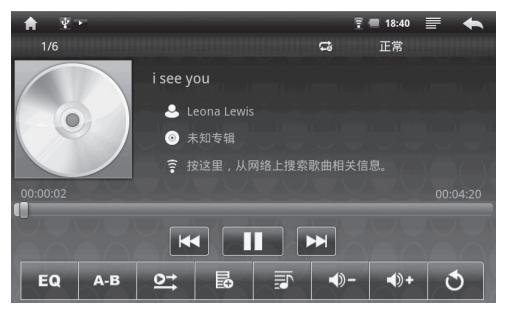

#### Video player

On the main desktop click "Video Player" icon to run video player. Application will scan all accessible devices and will show only supported video files.

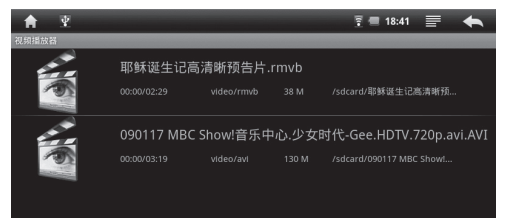

Click on selected file to start playing. Following screen Click on selected file to start video file in full screen mode.

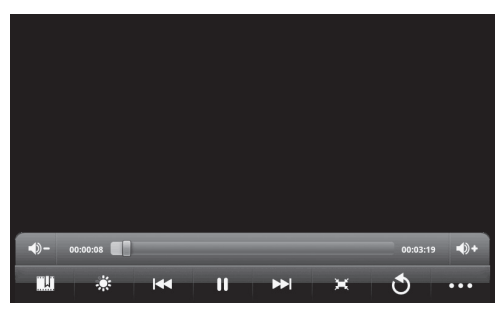

#### Watching on TV set

Use special Component-USB cable (optional) and connect tablet to video-in of TV set. Use minijack-cinch (optional) and connect headphones output to audioin of TV set. During watching click once on the touch screen, a menu will pop-up. Now click the first icon on the right and select appropriate TV mode.

Note! If you have a standard AV input in your TV set – connect only red plug of Component cable to video input of TV set.

EN

# **GPS** Navigation

EN

To access GPS function install GPS navigation application first or use the one bundled with system software.

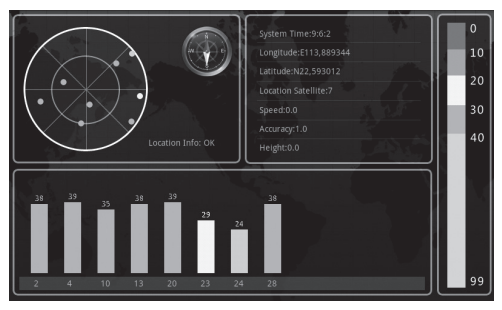

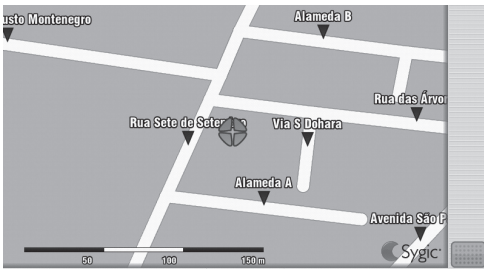

To operate please refer to navigation application user's manual.

#### Screen/device unlock

Press ON/OFF button once to unlock.

#### **Restore default settings**

Go to "Settings/Privacy/Factory reset". Click "reset" icon and confirm this operation.

It will erase data from device including:

- Your google account,
- System and application data and settings,
- Downloaded applications.

It will not erase following:

- Current system software and bundled applications,
- SD card files, such as music or photos.

\* Functions and technical specification of device are subject to change without prior notice. For technical support please visit www.media-tech.eu